## Illuminate Step by Step Guide to Creating & Administering PUHSD Assessments

https://phoenixunion.illuminateed.com

Login: your school computer login

Illuminate log in site for students: <u>https://phoenixunion.illuminatehc.com</u>

Their student ID number is their username and their password. Once they log in they will be prompted to change their password.

"Take a Tour" - top right of the dashboard

| <b>illuminate education"</b><br>Studenta Reports Assessmenta o | See                                                                                                    | wch Students, Help, Nevigation        | etc .                                        |                                              | į,                                      |                                           |                                 |                                      | 🖧 🏭 Dashboard | L Control Panel - |
|----------------------------------------------------------------|----------------------------------------------------------------------------------------------------|---------------------------------------|----------------------------------------------|----------------------------------------------|-----------------------------------------|-------------------------------------------|---------------------------------|--------------------------------------|---------------|-------------------|
|                                                                | My Dashboard 🕂 Add Widgets -                                                                                     |                                       |                                              |                                              |                                         |                                           | А                               | Take a Tour                          |               |                   |
|                                                                | Weather Forecast                                                                                                 |                                       |                                              | -                                            | -                                       | -                                         | More of                         | ∧ Z ×                                |               |                   |
|                                                                | Partly Cloudy<br>Wind 11 mph (SW)                                                                                | Today<br>ở:<br>78-<br>60 <sup>-</sup> | Wed Thu                                      | Fri<br>75'<br>47'                            | 5at<br>75*<br>48*                       | Sun<br>79"                                | Mon<br>3<br>80'<br>49'          | Tue<br>3<br>76°                      |               |                   |
|                                                                | Bulletin<br>No bulletin<br>Illuminate Arinouncements                                                             | •                                     | Favorites                                    | Dist                                         | trict Favorites<br>Sea                  | My Favor                                  | ites                            |                                      |               |                   |
|                                                                | Game changer ment<br>Have you checked out our new Hybrid Acces<br>your test and your students can take it online | annam creatar? You can upload<br>I    | r Type<br>Prebuilt<br>Prebuilt<br>Assessment | Title     Multiple     Multiple     Practice | Assessment<br>Assessment<br>Round Fun S | Performance<br>Summary Re<br>7 Test For P | Report<br>port<br>UHSD training | Favoritoe                            |               |                   |
|                                                                |                                                                                                    |                                       | Displaying 11                                | s3 of3<br>⊷<br>List                          | - Previous                              | 1 Noxt                                    | Sho                             | v 10 •                               |               |                   |
|                                                                |                                                                                                    |                                       | Type<br>Tranbank<br>Displaying 1 t           | Title<br>Yocum                               | See                                     | rch [                                     | + Last.<br>Octob                | Accessed ¢<br>per 22, 2015<br>v 10 • |               |                   |
|                                                                |                                                                                                    |                                       |                                              | +                                            | Previous                                | 1 Next-                                   |                                 |                                      |               |                   |

#### Navigation: Assessments > Create a New Assessment > Select Manual Setup > Type the number of questions > Select Okay

- Assessment can be administered online if students have access to Illuminate Home Connection Student Portal or administered by scanning using a bubble sheet
- Manual Setup is not an itembank assessment using pre-constructed items, but an assessment that is already completed and users have the answer key or information ready in-hand
- Examples would include teacher-made quizzes, curriculum assessments, etc.

#### The number of assessment items must be entered here - Click OKAY when finished.

| Create a New Assessment                                                                                                    | ×  |
|----------------------------------------------------------------------------------------------------|----|
| <ul> <li>On The Fly<br/>SCAN NOW! Quickly scan your answer sheets and your student responses using<br/>GradeCam.</li> <li>Manual Setup<br/>Click through the pages to title your assessment, enter or scan your key, optionally align<br/>standards, etc. Setup your assessment for scanning now or later.</li> <li>Eltembank<br/>Jump out to the Illuminate Itembank to build an assessment from a bank of items.</li> <li>How many questions are in your assessment?</li> </ul> |    |
| Okay Cance                                                                                                    | el |

| w Assessment                                     | Information              |  |
|--------------------------------------------------|--------------------------|--|
| Title #                                          |                          |  |
| Local Identifier<br>(optional)                   |                          |  |
| 3 Description                                    |                          |  |
| st Date Administered                             | 09/08/2015               |  |
| 5 Academic Year                                  | 2015-16 \$               |  |
| 5 Subject                                        | Choose a Subject Area \$ |  |
| Scope                                            | Choose a Scope \$        |  |
| Brade Levels                                     | TK1 TK2 K 1 2 3 4 5 6    |  |
| Lock Assessment<br>Manage Lockdown<br>Preference |                          |  |
| Show in Student and<br>Parent Portal             | ⊛ Yes ⊚ No               |  |
| erformance Band Set                              | District Default 1       |  |

\*\*See example of New CTE District Assessments on page 5.\*\*

#### The following information is required when creating an assessment:

• Title (1) must be entered in order for assessment to save and be stored in the Assessment List

Follow the naming conventions below.

District CRTs/Pre-Posttests: DPT for District Pre-Test, DFE for District Final Exam

#### Department.course.exam.semester.year

Ex. CTE.ACCT1-2.DPT.S1.F15

Teacher-created Assessments:

#### Email login name.course.exam.semester.year

Ex. Yocum.BTE1.Chapter1Quiz.S1.F15

# All other options are considered optional, but helpful in organizing and locating the assessment in the Assessment List:

- Assign a Local Identifier (2) which would be a unique code, serial number or character such 1201 or HIST4
- Provide a **Description (3)** about the assessment, goals, administration instructions, etc.; This is especially helpful if sharing the assessment with others and communicating assessment procedures and directions; This also displays on the student's landing page in the student portal *prior* to beginning the assessment.
- First Date Administered (4) and Academic Year (5)\* will generate by default to the date and year the assessment is being created
- Apply a **Subject (6)**\*, **Scope (7)**\*, and **Grade Level(s) (8)**\* to the assessment based on the assessment's design
- Authors or those who created the assessment, or with permission to edit, can Lock Assessment (9) and its features from users its shared to
- Illuminate Home Connection Portal users can choose if the assessment is available and displayed in the **Student and Parent Portal (10)**
- Select a Performance Band Set (11) to apply to the assessment. The district default will always apply unless changed
- Save (12) once completed and ready to move forward preparing the assessment for administration

\*Illuminate Best Practice is to select tags to the assessment to maximize the use and efficiency of the search within the Assessment List

| New Assessment                                               | Information                                                                                           |
|--------------------------------------------------------------|----------------------------------------------------------------------------------------------------|
| Title 3                                                      | CTE.BAKING1-2.DFE.S1.F15                                                                              |
| Local Identifier<br>(optional)                               |                                                                                                    |
| Description                                                  | This is the District Final Exam for<br>Banking & Financial Services 1-2 at<br>Metro Tech High School. |
| First Date Administered                                      | 12/16/2015                                                                                            |
| Academic Year                                                | 2015-16                                                                                               |
| Subject                                                      | CTE •                                                                                                 |
| Scope                                                        | District Benchmark                                                                                    |
| Grade Levels                                                 | 8 9 10 11 12                                                                                          |
| Lock Assessment<br>Manage Lockdown<br>Preference             |                                                                                                    |
| Show in Student and<br>Parent Portal                         | ● Yes O No                                                                                            |
| Performance Band Set                                         | District Default                                                                                      |
| Show in Student and<br>Parent Portal<br>Performance Band Set | Yes No     No     District Default                                                                    |

## Manage Lockdown Preferences

Lockdown Preferences help manage the assessment information to which teachers & students can view and have access. The checked box items are locked for users once the assessment is shared to them.

Use the following screenshot as a guide for creating district assessments:

| Reporting      |                                                                                  |
|----------------|----------------------------------------------------------------------------------|
| Affected pages | Response Frequency, Student & Parent Letters, Student Small Slips, Matrix Report |
| Questions      |                                                                                  |
| Affected pages | Questions, Versions                                                              |
| Responses      |                                                                                  |
| Affected pages | : Responses, Enter/Edit Responses                                                |
| Content        |                                                                                  |
| Affected pages | : Materials, Item Content.                                                       |
| 🔵 Standards    |                                                                                  |
| Affected pages | : Standards, Standard Alignment                                                  |
| Duplication    |                                                                                  |
| Affected pages | : Duplicate                                                                      |
| Scanning       |                                                                                  |
| Affected pages | Gradecam                                                                         |

Once the user clicks SAVE, the standards to be assessed must be added.

\*\*NOTE: DO NOT add the answer key prior to adding the standards. If so, users will have to enter the answer key twice.

See the screenshot below, showing the Assessment Dashboard.

Click Setup – Click Standards

| Trivia Quiz | Overview | Details | Setup -                                    | Administration -                          | Reports          | Advanced -                       |
|-------------|----------|---------|--------------------------------------------|-------------------------------------------|------------------|----------------------------------|
|             | 19       |         | Informati<br>Question<br>Versions          | on<br>s                                   |                  |                                  |
|             |          |         | Standard<br>Question<br>Question           | s Alignment<br>Groups<br>Groups Alignment | Hello            | there. We no<br>for this         |
|             |          |         | Performa<br>Sheet De<br>Materials<br>Share | nce Bands<br>signer                       | Prepare<br>Print | Answer Sheets<br>hload Materials |

After the Assessment Information has been saved, by default you will directed to **Questions (13)** to enter an answer key.

#### The following is available in the Assessment Dashboard and are optional to add to the assessment:

- For more in depth data analysis, select **Standards (14)** that are being assessed and align the standards to items or questions in **Standards Alignment (15)**
- Have a digital copy of the assessment available and upload to attach a copy of the assessment using Materials (16)
- Share (17) the assessment with colleagues based on your visibility and if they can view and download, can administer, and/or can edit the assessment you are sharing

To start administration, select **Administration (18)**. This is where you can print answer sheets, enter/edit scores manually, or assign the assessment online

Once the assessment has been created, visit **Overview (19)** to see the assessment's design and various Reports when student data is available.

For more information, visit the lesson Create a Manual Assessment in our Assessments help manual.

The following screen allows users to choose ALL standards assessed on this test.

Choose the appropriate CTE Technical Standards, listed under the PUHSD from the subject area dropdown menu.

|               | Find and link standards                                                                                                    |   |        |
|---------------|----------------------------------------------------------------------------------------------------|---|--------|
|               | Choose a Standard Collection                                                                                                    |   |        |
|               | Search standard keywords, e.g., Reading, 1.1                                                                                                    |   |        |
|               | Select a subject area                                                                                                    |   |        |
| A<br>Qu<br>Th | Science (2013)<br>Crosscutting Concepts Appendix G<br>Science (2013)<br>Science & Engineering Practices Appendix F<br>Science (2013)<br>Standards for Foreign Language Learning<br>Foreign Language (1998)<br>PUHSD<br>Pharmacy Support Services (2015)<br>Web Page Development (2015)<br>Business Management and Administrative Services (2015)<br>Workplace Employability Skills (2015)<br>Spanish 1 (2015)<br>Spanish 1 (2015)<br>Professional Sales and Marketing (2015)<br>French 1 (2015)<br>Law, Public Safety and Security (2015)<br>Fire Science (2015) | • | search |
|               | Financial Services (2015)<br>Career Exploration (2015)                                                                                                    | Ŧ |        |

Click "Link selected standards" to link the standards to the assessment.

Т

| Fir d and link standards                                                                                                    |
|----------------------------------------------------------------------------------------------------|
| Choose a Standard Collection                                                                                                    |
| Search standard keywords, e.g., Reading, 1.1                                                                                                    |
| Worl place Employability Skills (  All Grade Levels                                                                                                    |
| Search                                                                                                    |
| Search Results 40 standards found Expand / Collapse                                                                                                    |
| P.WES 1.0 - 1.0 COMPLEX COMMUNICATION: Employs complex communication* skills in a manner that adds to organizational Productivity.                                                      |
| P.WES 2.0 - 2.0 COLLABORATION: Collaborates, in person and virtually, to complete tasks aimed at organizational goals.                                                                  |
| P.WES 3.0 - 3.0 THINKING AND INNOVATION: Integrates expertise in technical knowledge and skills with thinking and reasoning strategies to create, innovate, and devise solutions.       |
| P.WES 4.0 - 4.0 PROFESSIONALISM: Conducts oneself in a professional manner appropriate to organizational expectations.                                                                  |
| P.WES 5.0 - 5.0 INITIATIVE AND SELF-DIRECTION: Exercises initiative and self-direction in the workplace.                                                                                |
| F.WES 6.0 - 6.0 INTERGENERATIONAL AND CROSS-CULTURAL COMPETENCE: Interacts effectively with different cultures and generations to achieve organizational mission, goals and objectives. |
| P.WES 7.0 - 7.0 ORGANIZATIONAL CULTURE: Functions effectively within an organizational culture.                                                                                         |
| PWES 8.0 - 8.0 LEGAL AND ETHICAL PRACTICES: Observes laws, rules and ethical practices in the workplace.                                                                                |
| Link selected standards                                                                                                    |

From the Assessment Dashboard – Click Setup – Click Standards Alignment

Using the next screen, users indicate those standards (columns) assessed by each individual item (rows).

| Align C | Questions to Star                                                                                     | ndards                                                                                            |                                                                                                    |                                                                                            |                                               |                                                            |
|---------|----------------------------------------------------------------------------------------------------|---------------------------------------------------------------------------------------------------|----------------------------------------------------------------------------------------------------|--------------------------------------------------------------------------------------------|-----------------------------------------------|------------------------------------------------------------|
| Ø       | 1.0 COMPLEX<br>COMMUNICATION:<br>Employs complex<br>communication* skills in a<br>manner<br>P.WES 1.0 | 2.0 COLLABORATION:<br>Collaborates, in person<br>and virtually, to complete<br>tasks<br>P.WES 2.0 | 4.0 PROFESSIONALISM:<br>Conducts oneself in a<br>professional manner<br>appropriate to<br>P.WES 4.0 | 5.0 INITIATIVE AND<br>SELF-DIRECTION:<br>Exercises initiative and<br>self-direction in the | 5.E Exercises leadership<br>in the workplace. | 7.A Navigates<br>organizational structures<br>and systems. |
| Q1      | P.WES 1.0 (Q1)                                                                                        | P.WES 2.0 (Q1)                                                                                    | P.WES 4.0 (Q1)                                                                                      | P.WES 5.0 (Q1)                                                                             | P.WES 5.E (Q1)                                | P.WES 7.A (Q1)                                             |
| Q2      | P.WES 1.0 (Q2)                                                                                        | P.WES 2.0 (Q2)                                                                                    | P.WES 4.0 (Q2)                                                                                      | P.WES 5.0 (Q2)                                                                             | P.WES 5.E (Q2)                                | P.WES 7.A (Q2)                                             |
| Q3      | P.WES 1.0 (Q3)                                                                                        | P.WES 2.0 (Q3)                                                                                    | P.WES 4.0 (Q3)                                                                                      | P.WES 5.0 (Q3)                                                                             | P.WES 5.E (Q3)                                | P.WES 7.A (Q3)                                             |
| Q4      | P.WES 1.0 (Q4)                                                                                        | P.WES 2.0 (Q4)                                                                                    | P.WES 4.0 (Q4)                                                                                      | P.WES 5.0 (Q4)                                                                             | P.WES 5.E (Q4)                                | P.WES 7.A (Q4)                                             |
| Q5      | P.WES 1.0 (Q5)                                                                                        | P.WES 2.0 (Q5)                                                                                    | 🖉 P.WES 4.0 (Q5)                                                                                    | P.WES 5.0 (Q5)                                                                             | P.WES 5.E (Q5)                                | P.WES 7.A (Q5)                                             |
| Q6      | P.WES 1.0 (Q6)                                                                                        | P.WES 2.0 (Q6)                                                                                    | P.WES 4.0 (Q6)                                                                                      | P.WES 5.0 (Q6)                                                                             | P.WES 5.E (Q6)                                | P.WES 7.A (Q6)                                             |
| Q7      | P.WES 1.0 (Q7)                                                                                        | P.WES 2.0 (Q7)                                                                                    | 🗹 P.WES 4.0 (Q7)                                                                                    | P.WES 5.0 (Q7)                                                                             | P.WES 5.E (Q7)                                | P.WES 7.A (Q7)                                             |
| Q8      | 🗹 P.WES 1.0 (Q8)                                                                                      | P.WES 2.0 (Q8)                                                                                    | P.WES 4.0 (Q8)                                                                                      | P.WES 5.0 (Q8)                                                                             | P.WES 5.E (Q8)                                | P.WES 7.A (Q8)                                             |
| Q9      | P.WES 1.0 (Q9)                                                                                        | P.WES 2.0 (Q9)                                                                                    | P.WES 4.0 (Q9)                                                                                      | P.WES 5.0 (Q9)                                                                             | P.WES 5.E (Q9)                                | P.WES 7.A (Q9)                                             |
| Q10     | P.WES 1.0 (Q10)                                                                                       | P.WES 2.0 (Q10)                                                                                   | P.WES 4.0 (Q10)                                                                                     | P.WES 5.0 (Q10)                                                                            | P.WES 5.E (Q10)                               | P.WES 7.A (Q10)                                            |
|         |                                                                                                    |                                                                                                   |                                                                                                    |                                                                                            |                                               |                                                            |
| Save    |                                                                                                    |                                                                                                   |                                                                                                    |                                                                                            |                                               |                                                            |
|         | +                                                                                                    |                                                                                                   |                                                                                                    |                                                                                            |                                               |                                                            |

## Click SAVE

Next, the answer key must be added.

If the screen does not automatically pop up, follow this navigation on the Assessment Dashboard - Click Setup – Click Questions

| Scan | + Add Questio | n 🖶 P  | rint    |        |              |                      |
|------|---------------|--------|---------|--------|--------------|----------------------|
|      | Advanced 🕢    | Rubric | Correct | Points | Extra Credit | Standards            |
| Q1   |               |        | A       | 1      |              | P.BANK 1.2           |
| Q2   |               |        | C       | 1      |              | P.BANK 1.3           |
| Q3   |               |        | C       | 1      |              | P.BANK 1.1           |
| Q4   |               |        | В       | 1      |              | P.BANK 1.1           |
| Q5   |               |        | В       | 1      |              | P.BANK 6.2, P.BANK 6 |
| Q6   |               |        | A       | 1      |              | P.BANK 6.4           |
| Q7   |               |        | В       | 1      |              | P.BANK 6.5           |
| Q8   |               |        | D       | 1      |              | P.BANK 8.5           |
| Q9   |               |        | С       | 1      |              | P.BANK 8.6           |
| Q10  |               |        | A       | 1      |              | P.BANK 9.1           |

Enter each correct answer as it corresponds to the item number.

## **Click SAVE**

Next, the Materials (PDF or other file of the actual assessment) must be added.

| Materi   | als                   |           |       |              |     |               |            |            |
|----------|-----------------------|-----------|-------|--------------|-----|---------------|------------|------------|
| O Uploa  | ad                    |           |       | <b>2 1 1</b> | pre | Search        |            |            |
|          | Title                 | •         | Туре  | \$<br>Author | +   | Date Uploaded |            |            |
| There ar | re no materials in th | is assess | ment. |              |     |               |            |            |
| Show 5   | 0 🔻                   |           |       |              |     |               | ← Previous | $Next \to$ |

## Click Upload

1

| Upload Assessment Material ×                                                         |                               |        |
|--------------------------------------------------------------------------------------|-------------------------------|--------|
| To upload materials, drag and drop here or click to select files from your computer. | Upload Assessment Material    | ×      |
|                                                                                      | CTE.BANKING<br>2.DFE.S1.F15.j |        |
|                                                                                      | 0.2 MiB                       |        |
| Attach                                                                               |                               | Attach |
| Attach                                                                               |                               | Atta   |

Drag & drop the file from your computer - click Attach

| Mat          | erials                    |   |             |    |               |     |                 |              |                                                                                                    |                                         |
|--------------|---------------------------|---|-------------|----|---------------|-----|-----------------|--------------|----------------------------------------------------------------------------------------------------|-----------------------------------------|
| [ <b>⊚</b> ι | lpload                    |   |             |    | E Marro       |     |                 |              |                                                                                                    |                                         |
| Displa       | aying 1 to 1 of 1         |   | <u>en</u> . | ~  | MOIE          |     | Search          |              |                                                                                                    |                                         |
|              | Title                     | - | Туре        | \$ | Author 💠      | = E | Date Uploaded   |              |                                                                                                    |                                         |
|              | CTE.BANKING1-2.DFE.S1.F15 |   | User        |    | Yocum, Amanda | ١   | November 13, 20 | 15, 11:16 am |                                                                                                    |                                         |
|              |                           |   |             |    |               |     |                 |              |                                                                                                    |                                         |
| Show         | 50 🔻                      |   |             |    |               |     |                 | ← Previous   | 1                                                                                                    | $Next \to$                              |
|              |                           |   |             |    |               |     |                 |              | 1998 - 1998 - 1998 - 1998 - 1998 - 1998 - 1998 - 1998 - 1998 - 1998 - 1998 - 1998 - 1998 - 1998 - 1998 - 1998 - | 0.0000000000000000000000000000000000000 |

The assessment materials are now associated with this assessment.

## Share the assessment with appropriate users:

From the Assessment Dashboard, click Setup – Click Share

Here, users can determine to whom the assessment is shared, how it is shared, and how those users can utilize the assessment. Share with a specific site, user, department, etc.

|                                                                                                    | Can View & Download<br>View Users                                                                    |                   | Can Administer<br>View Users         | Can Edit<br>View Users      | Remove       |
|----------------------------------------------------------------------------------------------------|----------------------------------------------------------------------------------------------------|-------------------|--------------------------------------|-----------------------------|--------------|
| This preasement hasn'                                                                                                    | t been elemed with seu more. Click                                                                   | here a character  | with same using                      |                             | Luniter C    |
| This assessment hash                                                                                                    | t been shared with any users. Citch                                                                  | INCIDE DI SUISION | min some users.                      |                             |              |
|                                                                                                    |                                                                                                    |                   |                                      |                             | Save Changes |
|                                                                                                    | /                                                                                                    |                   |                                      |                             |              |
|                                                                                                    |                                                                                                    |                   |                                      |                             |              |
| Share with some us                                                                                                    | ers                                                                                                  |                   |                                      |                             |              |
| Select how you would li                                                                                                    | ke to share this assessment                                                                          | /                 |                                      |                             |              |
| 56                                                                                                    |                                                                                                    |                   |                                      |                             |              |
|                                                                                                    | ► /                                                                                                  |                   |                                      |                             |              |
| Chara Mith                                                                                                    | Dite                                                                                                 |                   |                                      |                             |              |
| Share with                                                                                                    | one                                                                                                  |                   |                                      |                             |              |
| Share with                                                                                                    | Example: Everyone at Ames High S                                                                     | chool             |                                      |                             |              |
| Select the site you'd like                                                                                                    | Example: Everyone at Ames high S                                                                     | chool             |                                      |                             |              |
| Share with<br>Select the site you'd like                                                                                                    | Example: Everyone at Ames High S<br>e to access your assessment.                                     | chool             |                                      |                             |              |
| Share with                                                                                                    | Example: Everyone at Ames righ S<br>e to access your assessment.                                     | chool             |                                      |                             |              |
| Sharovin<br>Select the site you'd like<br>Site                                                                                               | Example: Everyone at Ames Figh S<br>e to access your assessment.                                     | chool             |                                      |                             |              |
| Share with<br>Select the site you'd like<br>Site                                                                                             | Example: Everyone at Ames High S<br>e to access your assessment.                                     | rict              |                                      |                             |              |
| Share with<br>Select the site you'd like<br>Site                                                                                             | Example: Everyone at Ames High S<br>e to access your assessment.                                     | rict              |                                      |                             |              |
| Share with<br>Select the site you'd like<br>Site                                                                                             | Example: Everyone at Ames righ S<br>to access your assessment.                                       | rict              | Site gives all staff at Ead E. Lear  | er Elementary School access | to this      |
| Share with<br>Select the site you'd like<br>Site                                                                                             | Example: Everyone at Ames righ S<br>te to access your assessment.                                    | rict              | Site gives all staff at Earl E. Lerr | er Elementsry School access | to this      |
| Share with<br>Select the site you'd lik<br>Site<br>Silve these users the al                                                                  | Example: Everyone at Ames righ S<br>to access your assessment.                                       | rict              | Site gives all staff at Ead E. Lerr  | er Elementary School access | to this      |
| Share with<br>Select the site you'd lik<br>Site<br>Give these users the al                                                                   | Example: Everyone at Ames Figh S<br>e to access your assessment.                                     | rict ]            | Site gives all staff at Ead E. Lerr  | er Elementary School access | to this      |
| Share with<br>Select the site you'd like<br>Site<br>Give these users the al                                                                  | Example: Everyone at Ames righ S<br>Example: Everyone at Ames righ S<br>e to access your assessment. | rict              | Site gives all staff at Earl E. Lerr | er Elementary School access | to this      |
| Select the site you'd like<br>Select the site you'd like<br>Site<br>Give these users the al<br>@ Can View & Downlo<br>Allows user(s) to open | Example: Everyone at Ames righ S<br>Example: Everyone at Ames righ S<br>e to access your assessment. | rict tary" as s   | Site gives all staff at Ead E. Lerr  | er Elementary School access | to this      |

| Share with some use                                                                                                    | rs                                                                                                    |
|----------------------------------------------------------------------------------------------------|----------------------------------------------------------------------------------------------------|
| Select how you would li                                                                                                    | e to share this assessment                                                                                                    |
| Share With                                                                                                    | User   Example: Anita Book, Al Jibra, & Kurt Lecture                                                                                                    |
| Type the name of a stat                                                                                                    | member you'd like to access your assessment.                                                                                                    |
| User<br>Give these users the at                                                                                                    | Teacher-Cross, Deborah     Teacher-Bidleman, Francis  Example: Begin Typing the name (1st or last) of a staff member. Keep typing & select the full name when it appears. Repeat as necessary to add additional staff. To reduce the risk of selecting an old account, you may only share with users affiliated with the year you are currently logged in a lity to |
| <ul> <li>Can View &amp; Downlon</li> <li>Allows user(s) to open</li> <li>Can Administer</li> <li>Allows user(s) to scan this assessment; user(s)</li> <li>Can Edit</li> <li>Allows user(s) to modified assessment</li> </ul> | d<br>he assessment, view its reports, & download its results<br>itudent answer sheets, manually enter student responses, download assessment materials, and import student response data for<br>any also remove responses for students to which they have access.                                                                                                   |
| Share                                                                                                    |                                                                                                    |

Choose which capabilities the users will have with the assessment.

Ex. These two users will have the ability to view, download, and administer this assessment.

Next, check to ensure the assessment looks correct.

From the Assessment Dashboard, click Administration – Click Online Testing

| TE BANDIG-201532/ * UND Commig On The Park               | and the second second                                                                                                 |                                          |
|----------------------------------------------------------|----------------------------------------------------------------------------------------------------|------------------------------------------|
| 🗧 🕘 C n 📋 https://phoenikunion.illuminateed.com          | live/?action=indexfusseesment_id=9296&page=Assessment_OnlineTestingController                                         | Q =                                      |
| 🗄 Apps 🔺 Bookinants 🕤 Google 🦂 Prozenin Union High 🛄 201 | - Snights on m 🔋 Special Uno (Jeam - 🕐 Grait - Jobos - ama. 😗 Gourse Bridging AL. 🖉 CTE Links 🔯 Scor 🕥 Business 😭 Ino | ortes 🛄 Society finis 🔹 📑 Other Jackmark |
| Willuminate education*                                   | Search Stateers, Help, Norigalan, etc.                                                                                | 🖒 🕮 (Section): 🔺 Control Panel -         |
|                                                          |                                                                                                    |                                          |
| CTERNAMOT2.0FEST/15 Overview Deals Sette-                | Administration Reports Administration                                                                                 |                                          |
|                                                          | Print Answer Shoets                                                                                                   | Preview Online Assessment                |
| Online Testing - Assessment Rosters                      | Enter / Edit                                                                                                    | + Add Rooter                             |
| No Assessment Rosters Add Roster                         | Impot Colline Testing                                                                                                 |                                          |
|                                                          |                                                                                                    |                                          |
|                                                          | A Activate Instruction                                                                                                |                                          |
| Activate Instruction - Playlists                         |                                                                                                    | Add to Playlist                          |

Click Preview Online Assessment

| CTE Illuminate Practice Quiz & Overview Details Setup- Administration - Reports Advanced - |                           |
|--------------------------------------------------------------------------------------------|---------------------------|
| Online Testing - Assessment Destars                                                        | Preview Online Assessment |
|                                                                                            | + Add Roster              |
| No Assessment Rosters Add Roster                                                           |                           |
| Activate Instruction                                                                       |                           |
| Activate Instruction - Playlists                                                           | Add to Playlist           |
| Not in any Playlists. Add to Playlist                                                      |                           |

Make sure to add the Assessment Materials – Click the drop down menu next to Inline Booklet and choose the materials to add

| Online Assessme                                                   | nt Preview - Roster Options                                                                                                    | ×         |  |  |  |  |
|-------------------------------------------------------------------|----------------------------------------------------------------------------------------------------|-----------|--|--|--|--|
| Online Testing - A                                                | Administration Settings Hide                                                                                                    | -         |  |  |  |  |
| Time Duration:                                                    | Time Duration: 0 Minutes. Set to '0' for no time limit.                                                                                  |           |  |  |  |  |
| Student Pauses:                                                   | 3 Set to '0' to disallow student pausing.                                                                                                |           |  |  |  |  |
| CR Input Method:                                                  | Online Entry O Written                                                                                                    |           |  |  |  |  |
| Availability:                                                     | Open Open Password                                                                                                    |           |  |  |  |  |
| Browser.<br>Locked Browser supports<br>See the Installation Instr | Any Browser / Device  Locked Browser Only<br>Windows or Mac Desktop only. Mobile and iOS devices not supported.<br>Uctions for more info |           |  |  |  |  |
| Inline Booklet:                                                   | CTE_Illuminate_Test_Quiz •                                                                                                    |           |  |  |  |  |
| Online Testing - 1                                                | Fool Settings show                                                                                                    | _         |  |  |  |  |
| Online Testing /                                                  | Seccement Review Settings ober                                                                                                    | •<br>ncel |  |  |  |  |

Other settings can be chosen from this menu, as seen on the following two screenshots.

| Ruler:                 | Disable | • Use Item Setting                                                         |
|------------------------|---------|----------------------------------------------------------------------------|
| Calculator Basic:      | Enable  | <ul> <li>Disable          <ul> <li>Use Item Setting</li> </ul> </li> </ul> |
| Calculator Scientific: | Enable  | <ul> <li>Disable          <ul> <li>Use Item Setting</li> </ul> </li> </ul> |
| Protractor:            | Enable  | <ul> <li>Disable</li> <li>Use Item Setting</li> </ul>                      |
| Digital Notepad:       | Enable  | Disable                                                                    |
| Reference Materials:   | Disable | Use Item Setting                                                           |
| Calculator Graphing:   | Enable  | Disable  Use Item Setting Coming Soon!                                     |
| Straight Edge:         | Enable  | Disable Subscription Use Item Setting Coming Soon!                         |
| Dictionary:            | Enable  | Disable                                                                    |
| Spell Checker          | Enable  | Disable Setting Coming Soon!                                               |

| Show Results 📀 | No O Yes   |   |      |      |
|----------------|------------|---|------|------|
| Enabled On:    | 11/12/2015 | 2 | : 59 | Pħ ▼ |
| Disabled On:   | 11/19/2015 | 4 | : 59 | PN ▼ |
| With Key 🕑     | ● No 🍥 Yes |   |      |      |

Click Preview – The next screen looks blank, click Begin Test in top right corner to preview

| CTE.BAKING1-2.DFE.\$1.F15                                                                       | 🛔 Amanda Yocum 🗸 |
|-------------------------------------------------------------------------------------------------|------------------|
|                                                                                                 | ► Begin Test     |
| This is the District Final Exam for Banking & Financial Services 1-2 at Metro Tech High School. |                  |
| Question: 35                                                                                    |                  |

\*\*It is necessary for teachers to use this tool to ensure test security when they are creating/entering district assessments. <u>Once the new author is selected, the individual who</u> <u>created the assessment no longer has access to it.</u>\*\*

From the Assessment Dashboard, click Advanced – Click Change Assessment Author

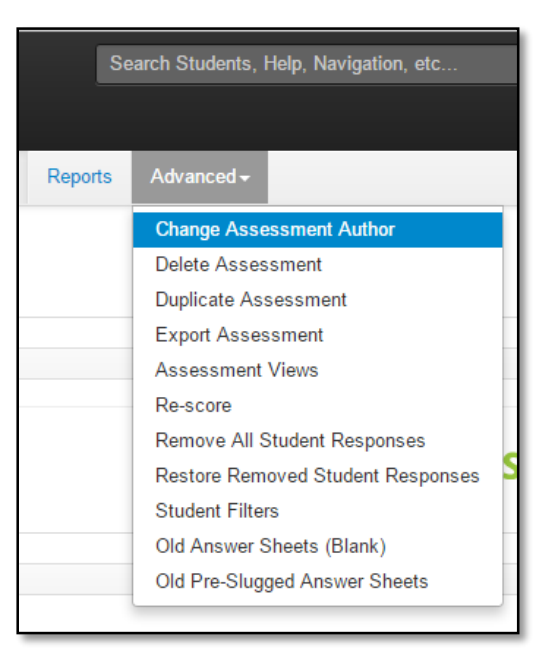

Enter the name of the person who will be the new author – either Amanda Yocum or Carmel Greenfield, for district level assessments

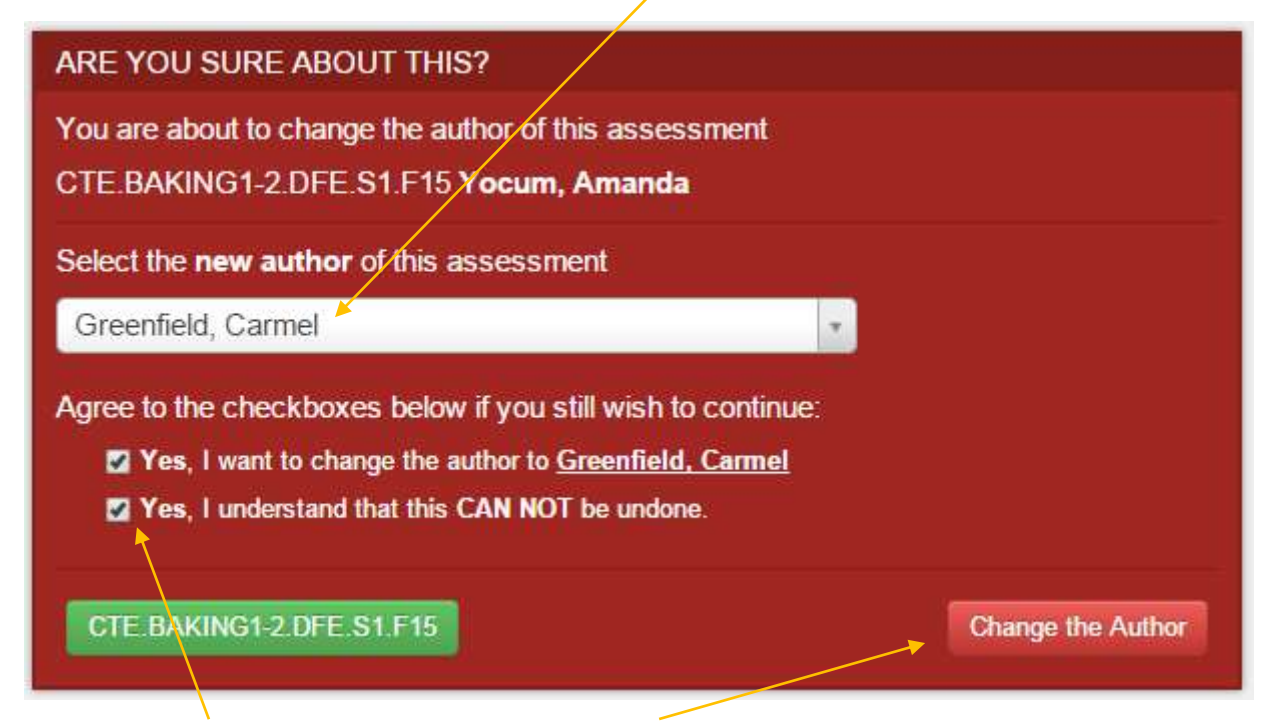

Choose both YES boxes and click Change the Author to save.

## For Teachers to Administer District Assessments

CTE Illuminate Practice Quiz is listed under District Favorites on the home screen.

Click on the link...

| Willuminate education*         |                                                                                                | Search Students, Help, Navigation, et                         | ¢                                                                                            |                                                                            |                                                            |                                                                         |
|--------------------------------|------------------------------------------------------------------------------------------------|---------------------------------------------------------------|----------------------------------------------------------------------------------------------|----------------------------------------------------------------------------|------------------------------------------------------------|-------------------------------------------------------------------------|
| Students Reports Assessments O | My Dashcoard Add Widgets -                                                                     |                                                               |                                                                                              |                                                                            | Illuminate E<br>- Release n<br>- Next relea<br>and testing | ducation v8.4 Rele<br>stss<br>se: 11/12/2015 after 10  <br>g timelines) |
| CLICK TO<br>LEARN MORE         | IEUœ                                                                                           | Illuminate User<br>November 19 & 20, 2015<br>Grand Rapids, MI | Conference<br>Over 100 sessions on ISI<br>Learn and notwork with<br>Hands-on training with I | e Midwest<br>E, ISI and DinA<br>2004 Huminatia customora<br>Iuminate staff | REGISTER                                                   | NOW                                                                     |
|                                | Weather for Phoenix                                                                            |                                                               |                                                                                              |                                                                            | More a                                                     | t Eorecast.io                                                           |
|                                | - ``; 56°                                                                                      | Today S<br>S                                                  | sat Sun<br>3 O                                                                               | Mon Tue                                                                    | Wed Thu                                                    | Fri<br>C                                                                |
|                                | and rising<br>Clear<br>Wind: 5 mpt (NE)                                                        | 80'<br>0<br>51'                                               | 72*<br>72*<br>63*                                                                            | 64° 64° 0<br>47° 39°                                                       | 66° <b>6</b> 9°<br>40° <b>0</b>                            | 73*<br>0<br>43*                                                         |
|                                | Rulletin<br>No bull                                                                            | etins                                                         | Favorites                                                                                    | District Equation                                                          | Mu Equates                                                 |                                                                         |
|                                | Illuminate Announcements                                                                       | ~ /                                                           |                                                                                              | District Payontes                                                          | my Favorites                                               |                                                                         |
|                                | Register now for our conference!                                                               |                                                               | B A S More.                                                                                  | Sean                                                                       | ch                                                         |                                                                         |
|                                | Registration is open and we are also look                                                      | ing for precenters.                                           | Type .                                                                                       | Tide                                                                       |                                                            | Favorite                                                                |
|                                | <ul> <li>IEUC15 Midwest (Grand Rapids, MI</li> <li>IEUC16 (San Diego, CA 2/23-2/24)</li> </ul> | 11/19-11/20)                                                  | Pretuit                                                                                      | Multiple Assessment I                                                      | Performance Report                                         | *                                                                       |
|                                |                                                                                                |                                                               | Assessment                                                                                   | TExt                                                                       | politically redout                                         | 7                                                                       |
|                                |                                                                                                |                                                               | Assessment                                                                                   | Practice Round Fun 5                                                       | 7 Test For PUHSD trainin                                   | IQ                                                                      |
|                                |                                                                                                |                                                               | Assessment                                                                                   | CTE Illuminate Practic                                                     | e Quiz                                                     | -                                                                       |
|                                |                                                                                                |                                                               | Displaying 1 to 5 c                                                                          | if 5                                                                       | Sho                                                        | xw 10 🔻                                                                 |

Click on Administer – Online

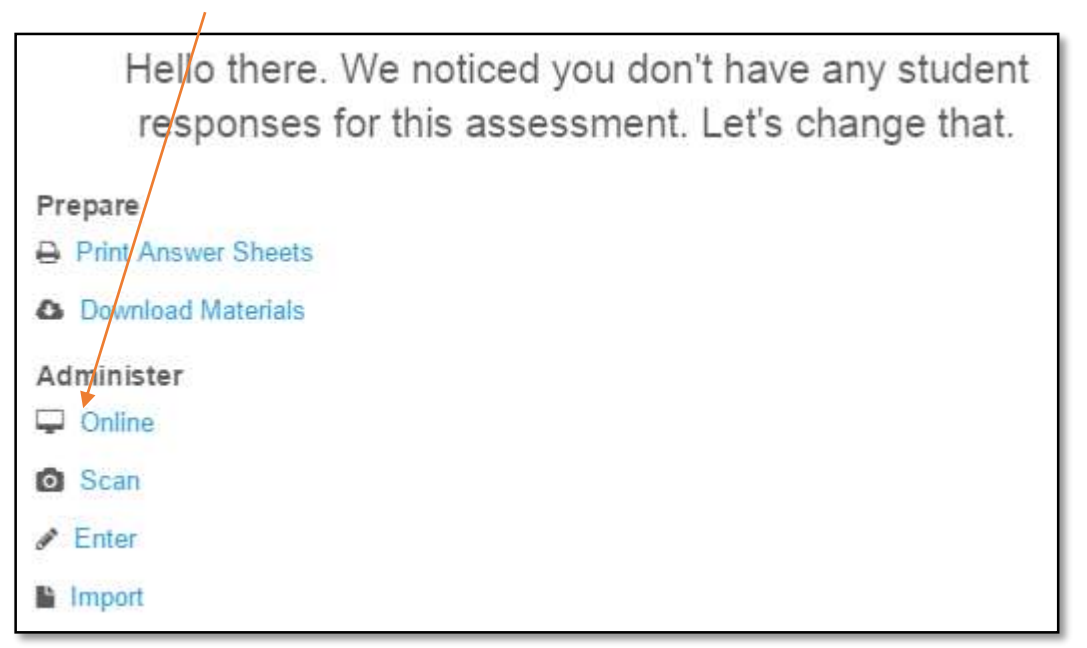

From this screen, teachers can Preview Online Assessment...

| Preview Online Assessment |
|---------------------------|
| + Add Roster              |
|                           |
|                           |
| Add to Playlist           |
|                           |

\*\*\*Teachers must select the *Inline Booklet* to attach materials, or there will be no test for students to see.

| Online Assessment Preview - Roster Options                                                                                                    | ×        |  |  |  |
|----------------------------------------------------------------------------------------------------|----------|--|--|--|
| Online Testing - Administration Settings Hide                                                                                                  | <b>^</b> |  |  |  |
| Time Duration: 0 Minutes. Set to '0' for no time limit.                                                                                        |          |  |  |  |
| Student Pauses: 3 Set to '0' to disallow student pausing.                                                                                      |          |  |  |  |
| CR Input Method: 💿 Online Entry 🔘 Written                                                                                                    |          |  |  |  |
| Availability: 💿 Open 🔘 Password                                                                                                    |          |  |  |  |
| Browser: 💿 Any Browser / Device 💿 Locked Browser Only                                                                                          |          |  |  |  |
| Locked Browser supports Windows or Mac Desktop only. Mobile and iOS devices not supported.<br>See the Installation Instructions for more info. |          |  |  |  |
| Inline Booklet: CTE_Illuminate_Test_Quiz                                                                                                    |          |  |  |  |
| Online Testing - Tool Settings show                                                                                                    |          |  |  |  |
| Online Testing Assessment Review Settings show                                                                                                 | -        |  |  |  |

Teachers must +Add Roster to be able to administer the test to students

| CTE Illuminate Practice Quiz & Overview Details Setup- Administ | ration Reports Advanced |                                           |
|-----------------------------------------------------------------|-------------------------|-------------------------------------------|
| Online Testing - Assessment Rosters                             |                         | Preview Online Assessment<br>+ Add Roster |
| No Assessment Rosters. Add Roster                               |                         |                                           |
|                                                                 | A Activate Instruction  |                                           |
| Activate Instruction - Playlists                                |                         | Add to Playlist                           |

And may choose several different options to administer the test.

| Testing Window Start  | 11/18/2015                                                                                                    |        | 12 | - 00 | ΔΝ |
|-----------------------|----------------------------------------------------------------------------------------------------|--------|----|------|----|
| resting window Start. | 11/10/2013                                                                                                    | (192)  | 12 | . 00 | An |
| Testing Window End:   | 12/18/2015                                                                                                    |        | 2  | : 00 | AN |
| Academic Year:        | All Academic Years                                                                                                    | •      |    |      |    |
| Grade Level:          | All Grade Levels                                                                                                    | •      |    |      |    |
| Site:                 | Central High School                                                                                                    | Ť      |    |      |    |
| User:                 | Morgan, Renee                                                                                                    | ۲      |    |      |    |
| Departments:          | All Departments                                                                                                    | •      |    |      |    |
| Course:               | All Courses                                                                                                    |        |    |      |    |
| Sections:             | All Sections<br>Advisory 5 - 3 (175512)<br>Busnss&Tech 1 - 6 (180791)<br>Busnss&Tech 1 - 7 (171844)<br>Busnss &Tech 3 - 2 (182376)<br>Busnss &Tech 3 - 4 (178817)<br>Career & Tech Exp1 M - 1 (1827) | 768) 🗸 |    |      |    |
| Students:             | All Students<br>Aguilera, Cristian O.<br>Aguilera, Luis A.<br>Al-Mansori, Houra A.<br>Almeida, Francisco<br>Alvarez Juarez, Alex<br>Angulo, Flavio G.                                                | *      |    |      |    |
| Student Count:        | 118 Students                                                                                                    |        |    |      |    |

Choose Administration Settings to select the Inline Booklet (materials) to show the test. (see screenshot on next page)

| Online Testing - A  | Administration Settings Hide                                                                                                    |
|---------------------|----------------------------------------------------------------------------------------------------|
| Time of Day Window: | All Day Oaily Window                                                                                                    |
| Time Duration:      | 0 Minutes. Set to '0' for no time limit.                                                                                                    |
| Student Pauses:     | 3 Set to '0' to disallow student pausing.                                                                                                    |
| CR Input Method:    | Online Entry O Written                                                                                                    |
| Availability:       | Open Open Password                                                                                                    |
| Browser:            | Any Browser / Device Occeed Browser Only<br>Locked Browser supports Windows or Mac Desktop only. M<br>See the Installation Instructions for more info. |
| Inline Booklet:     | CTE_Illuminate_Test_Quiz                                                                                                    |

Click SAVE and the screen shown below will appear, indicating the assessment was assigned to students and they are now able to access it.

| The assess       | ent roster was successful   | y ackled                   |                       |          |                  |                  |                |                        |                  |            |        |         |          |        |                           |                 |                  |
|------------------|-----------------------------|----------------------------|-----------------------|----------|------------------|------------------|----------------|------------------------|------------------|------------|--------|---------|----------|--------|---------------------------|-----------------|------------------|
| Online Test      | ing - Assessment Rost       | ers                        |                       |          |                  |                  |                |                        |                  |            |        |         |          | F      | <sup>o</sup> review Onlin | e Asse<br>+ Adr | ssment<br>Roster |
| Created By       | Window Start                | Window End                 | Time of Day<br>Window | Status   | Time<br>Duration | Academic<br>Year | Grade<br>Level | Site                   | User             | Department | Course | Section | Students | Portal | Password                  | Edit            | Delete           |
| Yocum,<br>Amanda | Nov 18, 2015 12:00:00<br>AM | Dec 18, 2015 2:00:00<br>AM | All Day               | Gemplets | None             |                  |                | Central High<br>School | Morgan,<br>Renee |            |        |         | 118      | ~      |                           | Edit            | 0                |
| Detate           |                             |                            |                       |          |                  |                  | Legend:        | Pending Current        | Passed           |            |        |         |          |        |                           |                 |                  |
|                  |                             |                            |                       |          | AAct             | tivate Ir        | nstruc         | tion                   |                  |            |        |         |          |        |                           |                 |                  |